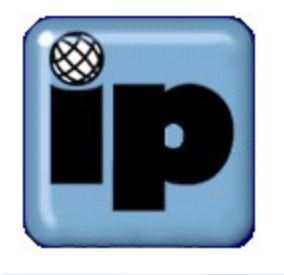

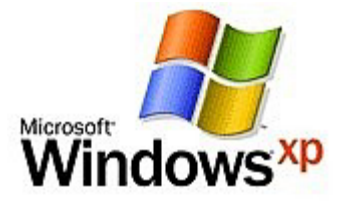

**1.** Click "Start", and then "Control Panel". Next click "Network and Internet Connections". Click "Set up or change your Internet connection".

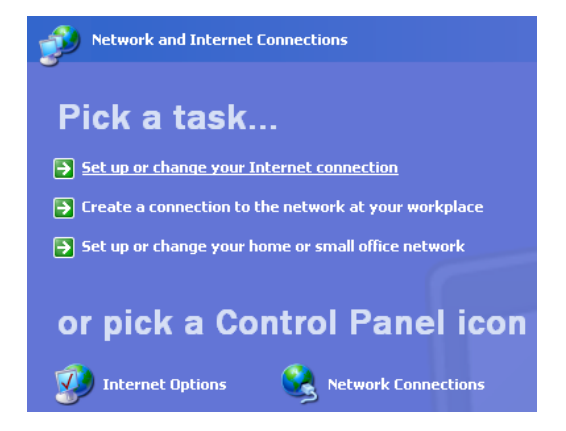

2. Click the "Connections" tab, and then "Setup"

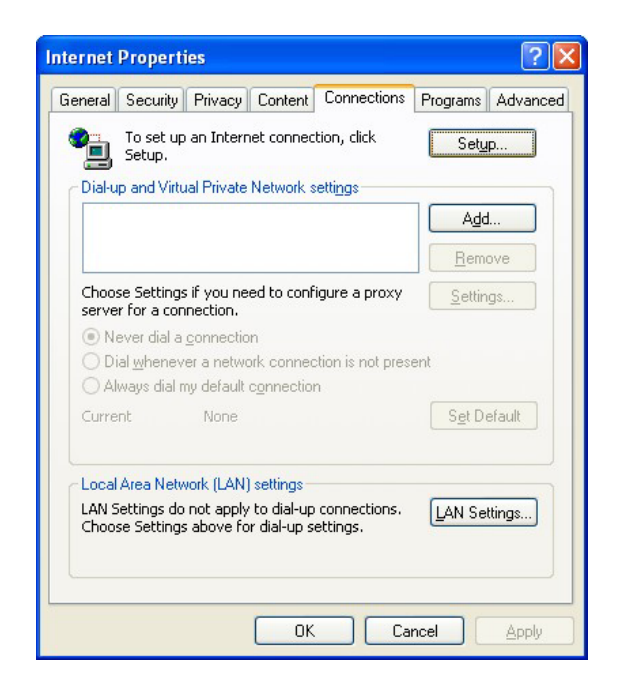

3. This will start the "New Connection Wizard"

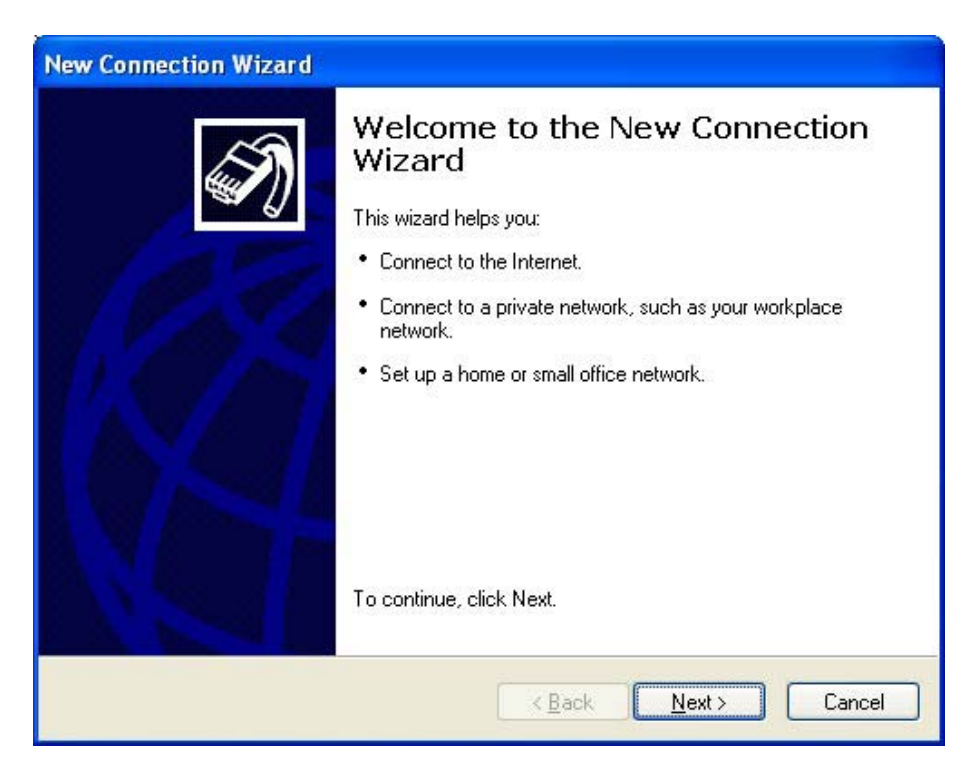

4. Choose "Connect to the Internet", and then click "Next"

| New Connection Wizard                                                                                                    |
|----------------------------------------------------------------------------------------------------|
| Network Connection Type         Second Second S |
| <ul> <li>Connect to the Internet</li> <li>Connect to the Internet so you can browse the Web and read email.</li> <li>Connect to the network at my workplace</li> <li>Connect to a business network (using dial-up or VPN) so you can work from home, a field office, or another location.</li> <li>Set up a home or small office network</li> <li>Connect to an existing home or small office network or set up a new one.</li> <li>Set up an advanced connection</li> <li>Connect directly to another computer using your serial, parallel, or infrared port, or set up this computer so that other computers can connect to it.</li> </ul>                                                                                                    |
| < <u>B</u> ack <u>N</u> ext > Cancel                                                                                                    |

5. Choose "Set up my connection manually", and click "Next"

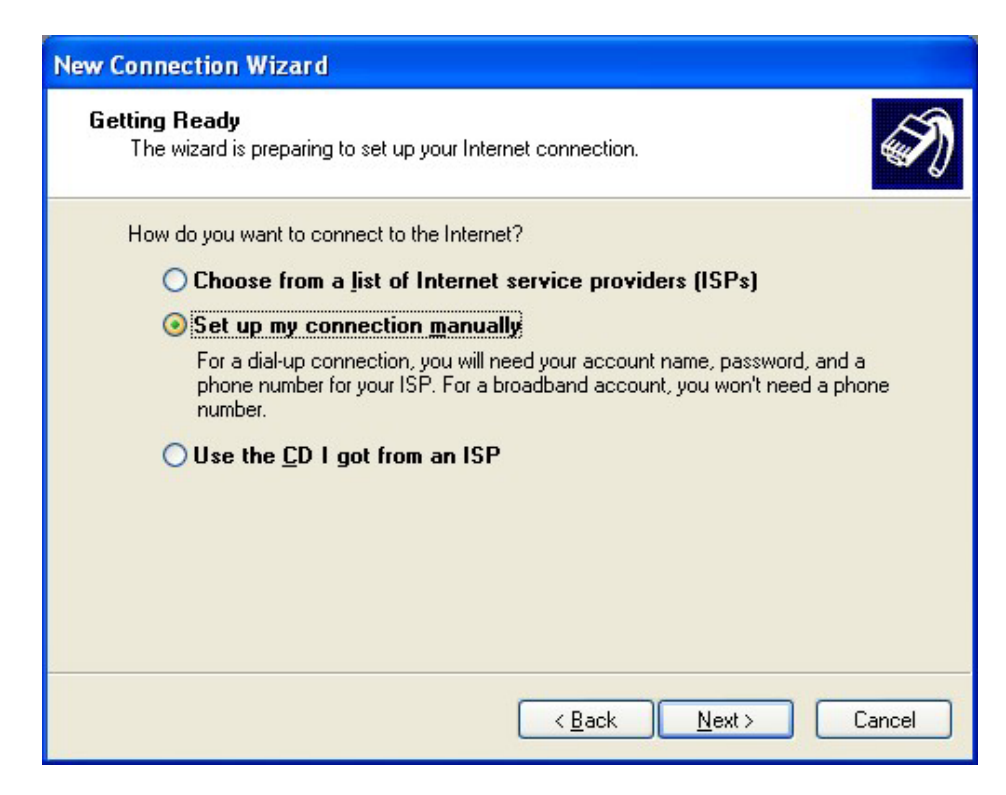

6. Choose "Connect using a dial-up modem", and click "Next"

| New Connection Wizard                                                                                                    |
|----------------------------------------------------------------------------------------------------|
| Internet Connection<br>How do you want to connect to the Internet?                                                                                                    |
| Connect using a dial-up modem                                                                                                    |
| This type of connection uses a modem and a regular or ISDN phone line.                                                                                                    |
| Connect using a broadband connection that requires a user name and password                                                                                                    |
| This is a high-speed connection using either a DSL or cable modem. Your ISP may<br>refer to this type of connection as PPPoE.                                                                                    |
| Connect using a broadband connection that is <u>a</u> lways on<br>This is a high-speed connection using either a cable modem, DSL or LAN<br>connection. It is always active, and doesn't require you to sign in. |
| < <u>B</u> ack <u>N</u> ext > Cancel                                                                                                    |

7. Enter "Internet Partners", and click "Next"

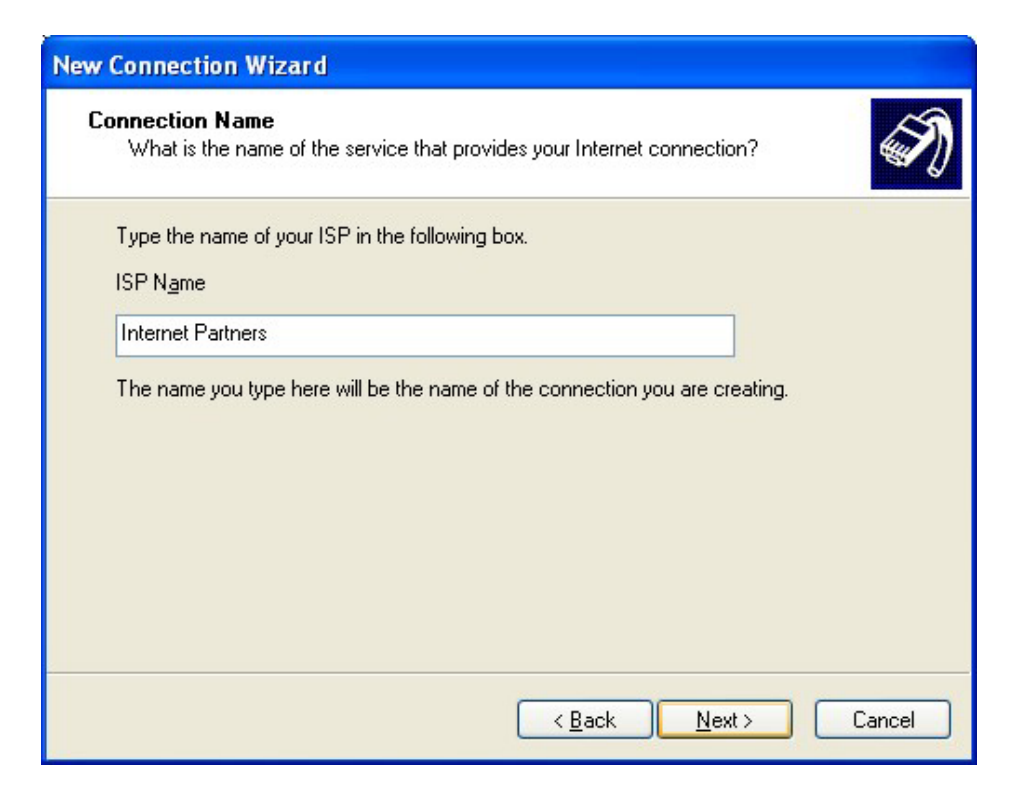

8. Enter the dial-up number "503 214 1200" or "360 816 9000", and click "Next"

| New Connection Wizard                                                                                                    |        |
|----------------------------------------------------------------------------------------------------|--------|
| Phone Number to Dial<br>What is your ISP's phone number?                                                                                                    | Ì      |
| Type the phone number below.<br>Phone number:<br>503 214 1200<br>You might need to include a "1" or the area code, or both. If you are not sure<br>you need the extra numbers, dial the phone number on your telephone. If you<br>hear a modem sound, the number dialed is correct. |        |
| < <u>B</u> ack Next >                                                                                                    | Cancel |

**9.** Enter your "User name", "Password", check all of the boxes, and click "Next" **Note:** these items are case sensitive

| New Connection Wizard                             |                                                                                                    |
|---------------------------------------------------|----------------------------------------------------------------------------------------------------|
| Internet Account Inform<br>You will need an acco  | mation<br>unt name and password to sign in to your Internet account.                                                                          |
| Type an ISP account r<br>safe place. (If you have | name and password, then write down this information and store it in a<br>e forgotten an existing account name or password, contact your ISP.) |
| <u>U</u> ser name:                                | ipuser                                                                                                    |
| Password:                                         | •••••                                                                                                    |
| <u>C</u> onfirm password:                         | •••••                                                                                                    |
| Use this account this computer                    | name and password when anyone connects to the Internet from                                                                                   |
| ✓ Make this the defa                              | ult Internet connection                                                                                                    |
| ✓ <u>I</u> urn on Internet Co                     | onnection Firewall for this connection                                                                                                    |
|                                                   | < <u>B</u> ack <u>N</u> ext > Cancel                                                                                                    |

**10.** This is the end of the wizard click "Finish"

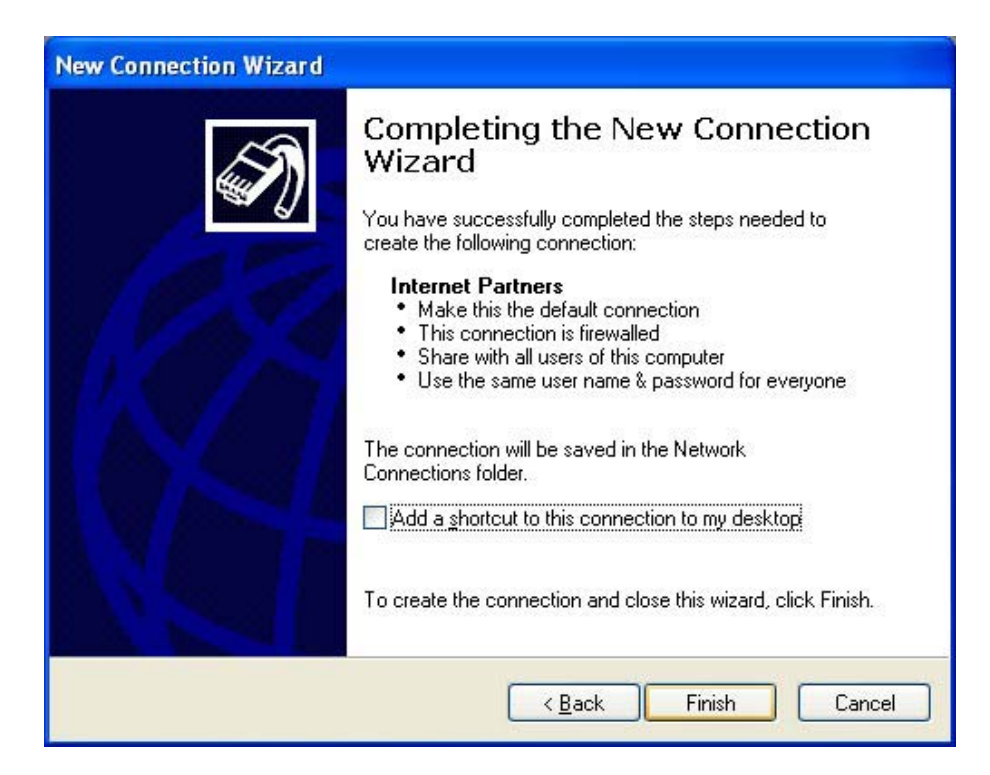

**11.** At this point we need to check the settings so click "Network and Internet Connections"

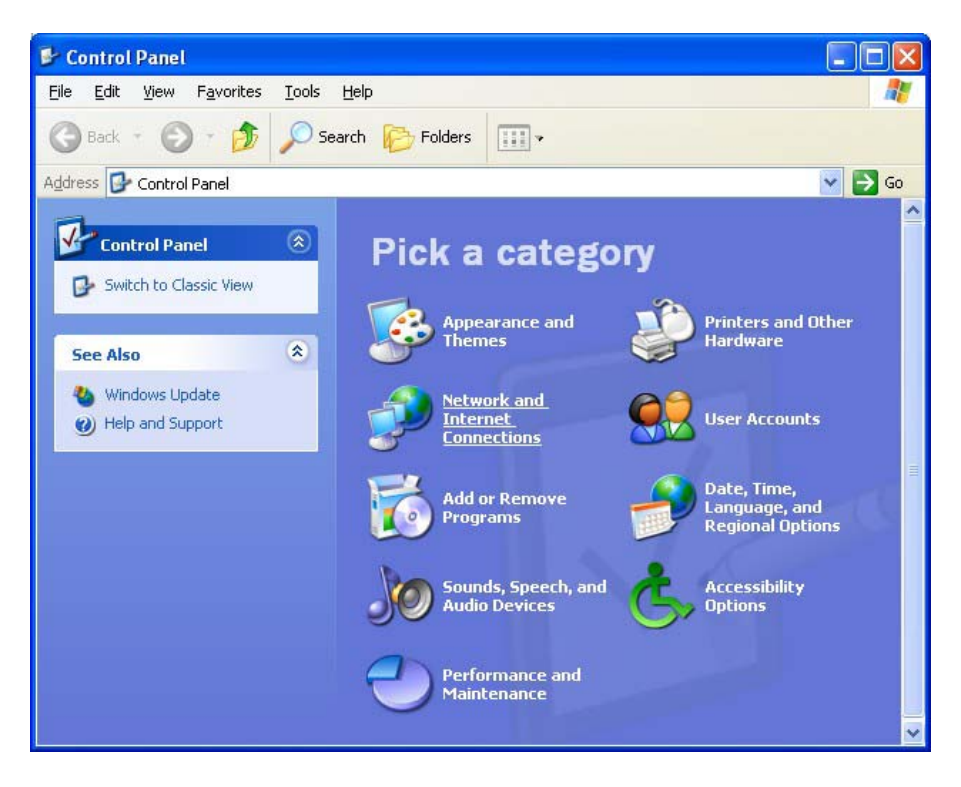

12. Click "Network Connections"

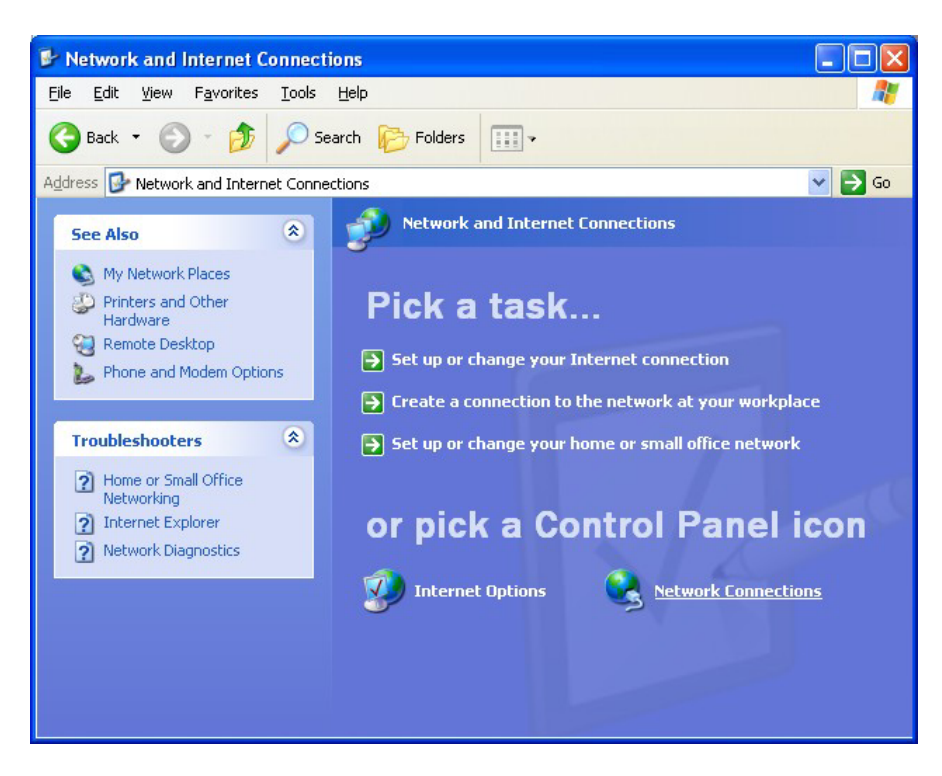

**13.** Right mouse click on "Internet Partners", and choose "Properties"

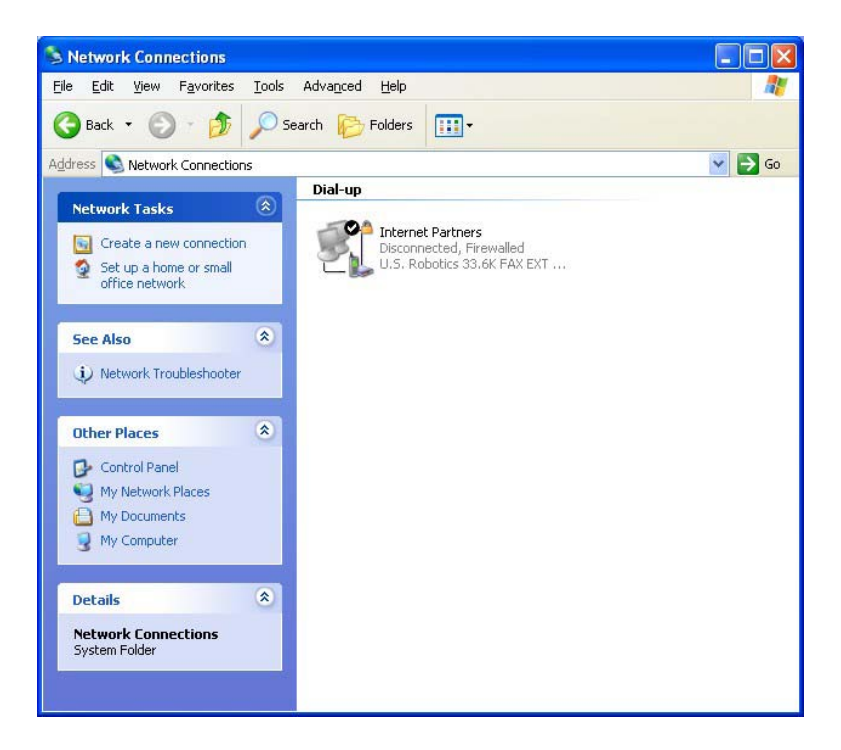

**14.** Under the General Tab click the "Configure" button under the "Connect using" That shows the modem.

| 🌭 Interr | iet Parti            | ners Pro        | perties      |          | ? 🔀           |
|----------|----------------------|-----------------|--------------|----------|---------------|
| General  | Options              | Security        | Networking   | Advanced |               |
| Connec   | t using:             |                 |              |          |               |
| la 🔕 Mo  | idem - Dyr           | alink V143      | 33VQE (COM3  | )        |               |
|          |                      |                 |              | Con      | figure        |
| Phone    | e number-            |                 |              |          |               |
| Area     | code:                | <u>P</u> hone r | number:      |          |               |
|          | ~                    | 503 21          | 4 1200       | Altern   | ates          |
| Cou      | ntry/regior          | i code:         |              |          |               |
|          |                      |                 |              |          | ~             |
|          | J <u>s</u> e dialing | rules           |              | Dialing  | <u>R</u> ules |
|          |                      |                 |              |          |               |
|          |                      |                 |              |          |               |
|          |                      |                 |              |          |               |
| 🗹 Sho    | <u>w</u> icon in r   | notification    | area when co | nnected  |               |
|          |                      |                 |              |          |               |
|          |                      |                 |              | OK       | Cancel        |

15. Next Uncheck "Enable modem compression"

| Modem Configuration          | ? 🛛       |
|------------------------------|-----------|
| Dynalink V1433VQE            | (COM3)    |
| <u>M</u> aximum speed (bps): | 57600 💌   |
| Modem protocol               |           |
| Hardware features            |           |
| Enable hardware flow co      | ntrol     |
| Enable modem error cont      | trol      |
| Enable modem compress        | sion      |
| Show terminal window         |           |
| Enable modem speaker         |           |
|                              | OK Cancel |

**16.** Next under the Networking Tab click on the Settings button

| 🖢 Internet Partners Properties 🛛 🔹 🔀                                                                                                    |
|----------------------------------------------------------------------------------------------------|
| General Options Security Networking Advanced                                                                                                    |
| Typ <u>e</u> of dial-up server I am calling:                                                                                                    |
| PPP: Windows 95/98/NT4/2000, Internet                                                                                                    |
| <u>Settings</u>                                                                                                    |
| This connection uses the following items:                                                                                                    |
| Client for Microsoft Networks                                                                                                    |
| I <u>n</u> stall Uninstall P <u>r</u> operties                                                                                                    |
| Description<br>Transmission Control Protocol/Internet Protocol. The default<br>wide area network protocol that provides communication<br>across diverse interconnected networks. |
| OK Cancel                                                                                                    |

17. Make sure that "Enable software compression" is the only thing checked

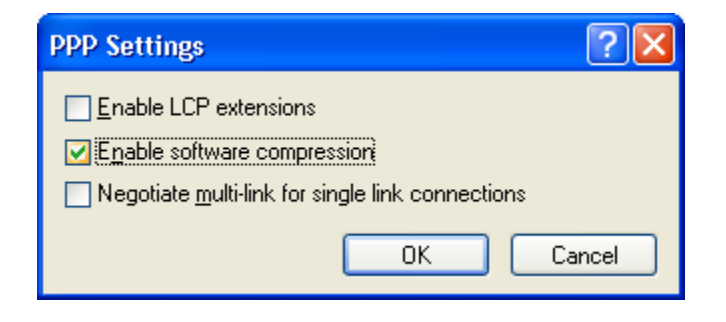

**18.** Next choose the "Advanced" tab then the "Settings" button

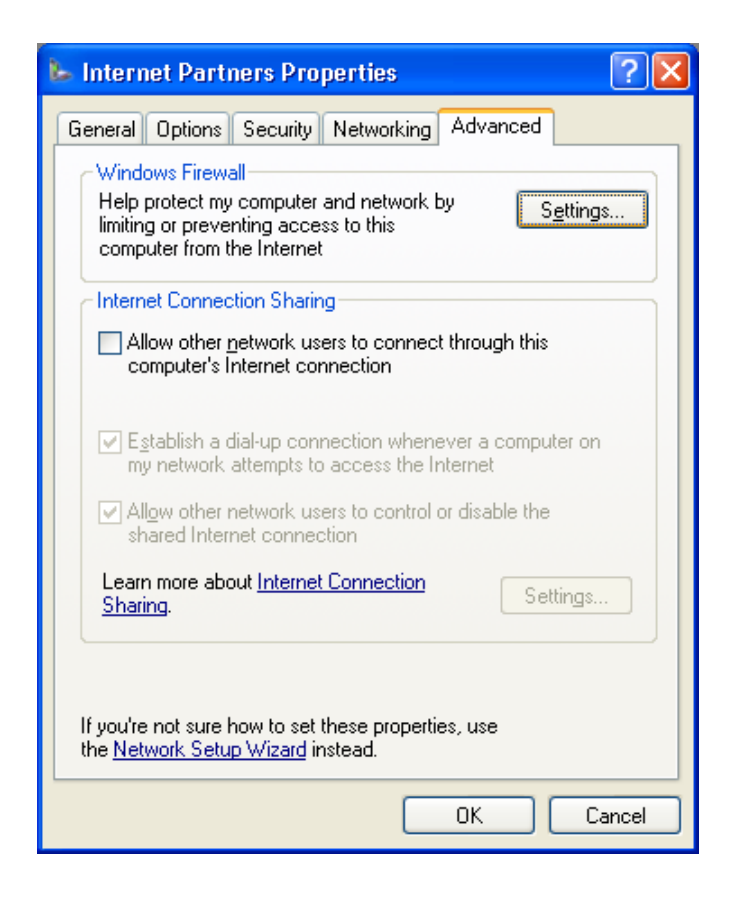

**19.** Make sure that the Firewall "On recommended" is checked

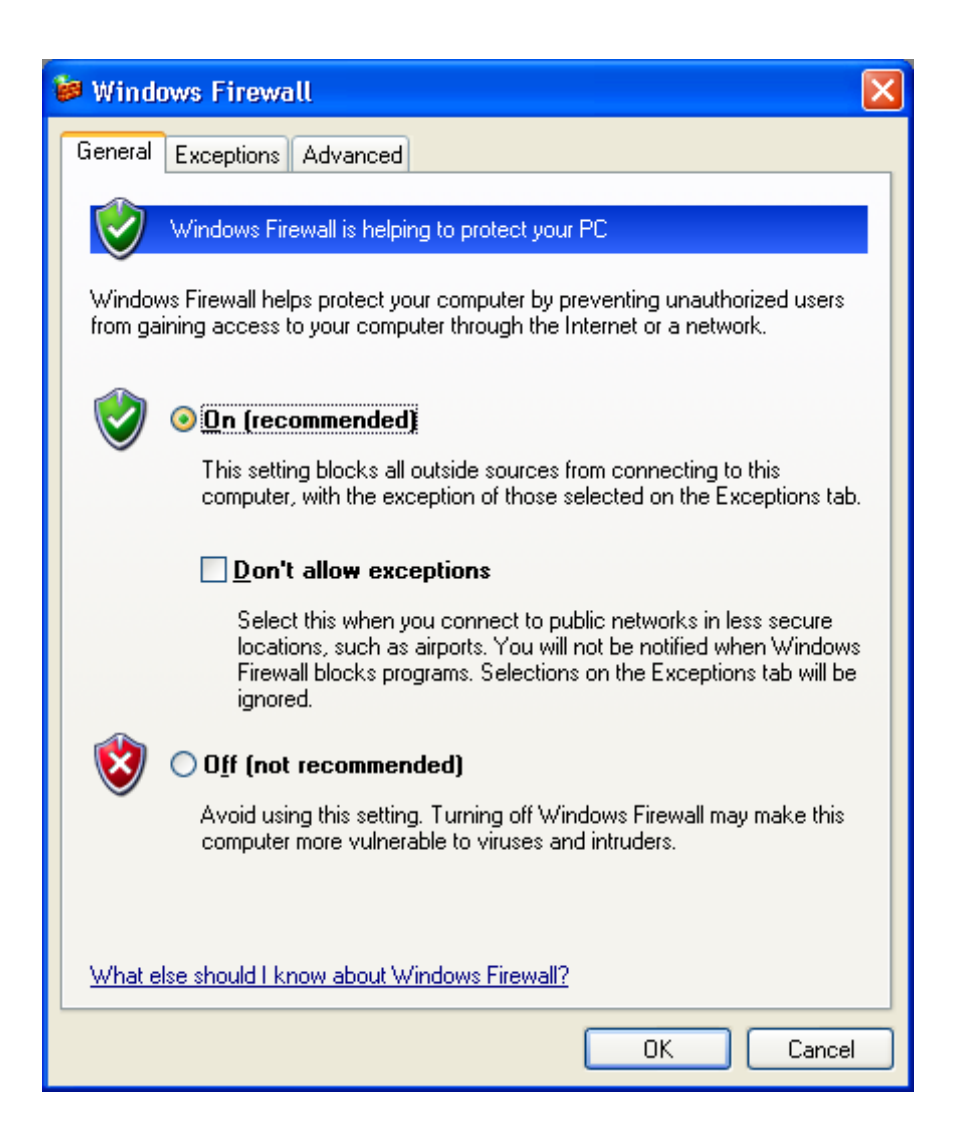

**20.** When you start Internet Explorer as an example the connection box will pop up, and to start click "Connect"

| Network Connections                                                                                           |
|----------------------------------------------------------------------------------------------------|
| You (or a program) have requested information from www.microsoft.com.<br>Which connection do you want to use? |
| Connections:                                                                                                  |
| Internet Partners                                                                                             |
| Don't ask me again until the next time I log on                                                               |
| Settings Connect Cancel                                                                                       |

21. Next click "Dial"

| Connect Inter                                  | net Partners 🛛 🛛 🔀                                                       |
|------------------------------------------------|--------------------------------------------------------------------------|
| C                                              |                                                                          |
| <u>U</u> ser name:                             | ipuser                                                                   |
| Password:                                      | [To change the saved password, click here]                               |
| Save this us<br>O Me o <u>n</u> ly<br>O Anyone | ser name and password for the following users:<br>who uses this computer |
| Djal:                                          | 503 214 1200                                                             |
| Dialing <u>f</u> rom:                          | New Location Vialing Bules                                               |
| <u>D</u> ial                                   | Cancel Properties <u>H</u> elp                                           |

**22.** Now it will start to connect to Internet Partners

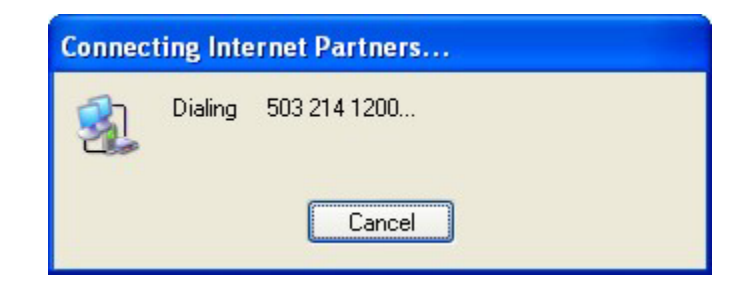

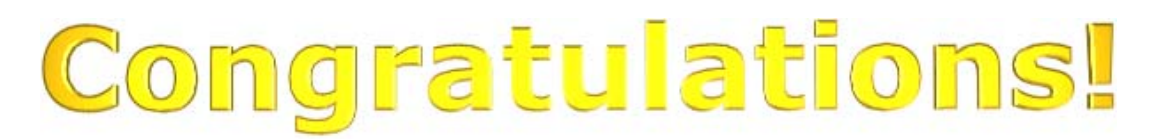

## You are now ready to surf the Internet!

If you have any problems feel free to call us at +1 503 690 2700 Our support hours are Monday through Friday 8:30 A.M. -5:00 P.M. Our e-mail us at: <u>support@ipinc.net</u>

©Internet Partners Inc. 1998-2005